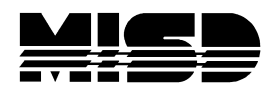

## Parent Dashboard Screen

| Unified Classroom | Dashboard                      |                                                                                                    | Air Classes - 8 Classes > Cour | se Select                            | or                                                                                                    |                                                                                                | <b>S1</b> ~                                  |
|-------------------|--------------------------------|----------------------------------------------------------------------------------------------------|--------------------------------|--------------------------------------|----------------------------------------------------------------------------------------------------|------------------------------------------------------------------------------------------------|----------------------------------------------|
| S Communication   | Calendar                       |                                                                                                    |                                | Decemi                               | an Assimulate                                                                                                    |                                                                                                |                                              |
| Progress          |                                | Characteristic Control Control Cont | 117 >                          | Categor                              | y Name                                                                                                    | Due                                                                                            | Flags Score                                  |
| Calendar          | Fuents                         | Assimption                                                                                                    | Parasa al Parasla das          | Classw.<br>1(A) TE.                  | Cyber Spy Game                                                                                                    | NOV 2                                                                                          | 4/5                                          |
| Quick Links       | Lvens                          | Cyber Soy Game                                                                                                    | rersonal Keminder              |                                      | Observation Lab                                                                                                    | JAN 6                                                                                          | -                                            |
|                   | No events                      | INA TECH ED 6                                                                                                    |                                |                                      |                                                                                                    |                                                                                                | View All >                                   |
|                   |                                |                                                                                                    |                                | Recent                               | ssignments                                                                                                    | Dur                                                                                            | from from                                    |
|                   |                                |                                                                                                    |                                | View More > Quiz                     | Vocao Quíz                                                                                                    | NOV 1                                                                                          |                                              |
|                   | Class Overview                 |                                                                                                    |                                | Project<br>7(A) M                    | Challenge #1 Hut                                                                                                    | NOV 1                                                                                          | 12.5/15                                      |
|                   | 1(A) TECHED 6<br>2(A) ELA 6    |                                                                                                    | A+ 576                         | 170 / 175 V Home.<br>93% / V 6(A) M. | Absolute Value                                                                                                    | OCT 31                                                                                         | 4/4                                          |
|                   | 3(A) SOC.STUDIES 6             |                                                                                                    | 8+ 1                           | Clasow.<br>89% / V 1(A) TE           | Halloween                                                                                                    | OCT 31                                                                                         | 5/5                                          |
|                   | d(A) SCIENCE 6                 |                                                                                                    | A. I                           | 92% -/- ¥ 2(A) EL                    | Stamina 10/30                                                                                                    | OCT 30                                                                                         | 10/10                                        |
|                   | 5(A) ELA 6                     |                                                                                                    | A 94%                          | 6 75.5/80 ♥                          | Enad                                                                                                    |                                                                                                | View All >                                   |
|                   | 6(A) MATH /<br>7(A) MATH LAB 6 |                                                                                                    | 81                             | 95% -/- V                            | L Sorrad to MA                                                                                                    | FH LAB 6 10/21/2017 # 10:20 PM                                                                 |                                              |
|                   | 7(A) PHY.EDUC.                 |                                                                                                    | -                              | <b>1</b>                             | Good News! Smart Lunch w<br>both lunches!! It might be n                                                                                   | III begin next week Tuesday's a<br>enamed and revamped also!                                   | ind Thursday's during                        |
|                   |                                |                                                                                                    |                                |                                      | Until this begins, I am availa<br>Thursday, Friday and Monda<br>Please see me for a pass, sh<br>with your lunch.<br>Effort = Achievement!! | ble to help during my own Sma<br>ay 11/6 for "A" lunch only.<br>ow it to the lunch helpers and | art Lunch this week<br>head down to room 114 |
|                   |                                |                                                                                                    |                                | 1                                    | NWEA Math testing Wednes                                                                                                    | TH LAB 6 9/19/2017 at 10:02 PM<br>day. Powerschool log in Thurst                               | lay.                                         |
|                   |                                |                                                                                                    |                                |                                      |                                                                                                    |                                                                                                | View More >                                  |
| <b>1</b> 0        |                                |                                                                                                    |                                |                                      |                                                                                                    |                                                                                                |                                              |

- Course Selector on top of screen.
  - Allows you to change your perspective from all classes to just a specific class or a class in a different term. Also allows you to change your student if you have multiple.

| ×                        | nzanis <sup>hiyoar</sup> anzans v                                                                                                    |                              |                             | 2 woundown                      |                            |                                  |                                            | <sup>81</sup> <b>x</b> |
|--------------------------|----------------------------------------------------------------------------------------------------|------------------------------|-----------------------------|---------------------------------|----------------------------|----------------------------------|--------------------------------------------|------------------------|
| Al Chases<br>All Chasses | 27<br>Annual 199<br>TECH ED 6                                                                                                    | 17-18<br>Period Jay<br>ELA 6 | Ferred Jay<br>SOC_STUDIES 6 | 17-18<br>Aunus 490<br>SCIENCE 6 | 17-15<br>Arred Sy<br>ELA 6 | J 17-15<br>Period Syst<br>MATH 7 | an and an and a second state<br>MATH LAB 6 |                        |
| nond 700<br>PHY, EDUC.   | <b>0</b> Name:                                                                                                    |                              |                             |                                 |                            |                                  |                                            |                        |
| 1                        | Image: Second Second Se<br>Second Second Second Second Second Second Second Second Second Second Second Second Second Second Second Second Second Second Second Second Second Second Second Second Second Second Second Second Second Second Second Second Second Sec |                              |                             |                                 |                            |                                  |                                            |                        |

- Calendar.
  - It defaults to today's date and different days can be selected using the arrows or the calendar picker.

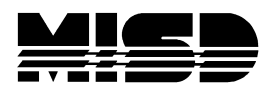

• The View More link takes you to a weekly view of the calendar that can be modified to show the Daily, Weekly, or Monthly view.

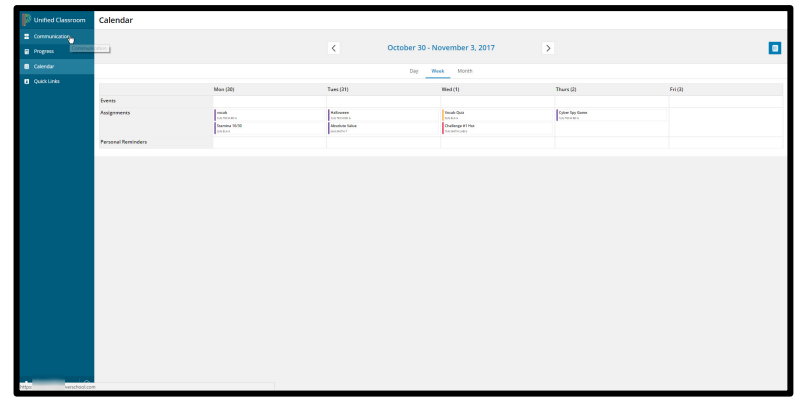

- Allows you to see **Events** the teacher posts for your student's classes.
- Allows you to see Assignments that are due that day for your student's classes.
- Allows you to create (+ link) and see Personal Reminders for your students.
- Class Overview
  - Shows students full schedule and student's current grade in each section.
- Upcoming Assignments
  - Lists upcoming / future assignments in your student's courses.
  - View All will display all future assignments.
- Recent Assignments
  - Lists past assignments as well as students' scores if the assignments were scored.
  - View All will display all past assignments.
- Activity feed
  - Lists all posts from the teachers to the students.
  - View All will take you to a full page screen of the Activity Feed.
- Left Navigation icons
  - $\circ$  Communication
    - Full page view of Activity feed.

| Unified Classroom                         | Activity Feed                                                                                                    | 81 ×   |
|-------------------------------------------|----------------------------------------------------------------------------------------------------|--------|
| Communication                             |                                                                                                    | @ reer |
| Propress  Calendar  Colordar  Quelo Links | Commentational design and a second second seco |        |
|                                           | veren MATRIALMAN VOIT & NOUT AN NOUT AN N |        |
| 1                                         |                                                                                                    |        |

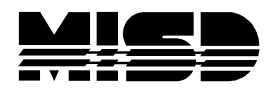

- o Progress
  - Assignments
    - Full page view of all Assignments / Activities.

| D < mpm       |   | Assign       | ments / A            | ctivitie | 5                                   | 🗶 Atlant Char |        |      |         |      |
|---------------|---|--------------|----------------------|----------|-------------------------------------|---------------|--------|------|---------|------|
| 2 Auguran     |   |              |                      |          |                                     |               |        |      | O Film  | 0 74 |
| Stenderth Pro |   |              |                      |          | Navve                               |               | Duev   | Tags | Score   |      |
| •             |   | 5.00         | 907003               | 0        | Inst CER.                           |               | 50513  |      |         |      |
| 0             |   | - Cm         | mork<br>TSD ISD 6    |          | reber 1                             |               | 505.14 |      | 55      |      |
|               |   | 1.10         | TRUNCA &             |          | eveluan?                            |               | 50518  |      | 515     |      |
|               |   | 4 10         | energi k             | 1        | Partragadous points 154-7178        |               | NOV18  |      | 2/10    |      |
|               |   | 1 Co         | PLA E                | 1        | Warm sgs 19641170                   |               | NOV18  |      | 10/10   |      |
|               |   | 6 10         | 10 (0) (             | 1        | Text #3                             |               | 1017   |      | 7/10    |      |
|               |   | 1 0.0        | ELA 6                | 1        | Vorse Que 2                         |               | 300.4  |      | 22/24   |      |
|               |   | A 14         | INCOME.              | 1        | exertion 1                          |               | 5053   |      | 45      |      |
|               |   | 1. 10        | ADC ATLED BY A       | 1        | hiding bedance                      |               | 1013   |      | 20(20   |      |
|               |   | 13. 100      | Mater 7              | 1        | integer mystery project.            |               | NOVA   |      | 818     |      |
|               |   | - N          | MATICADS             | 1        | Dridge Challenge                    |               | 10/07  |      | 18214   |      |
|               |   | 12 546       | Incerk<br>Taco rad 6 |          | me module 2                         |               | 3097   |      | 55      |      |
|               |   | 1. 10        | MINER /              |          | adding and submoting integers       |               | 8053   |      | 414     |      |
|               |   | 16, 200      | MIT-168.5            |          | Hallowcos Cartosus Art              |               | 8065   |      |         |      |
|               |   | 14 Cm<br>40  | SCENCE 6             | 1        | bearsthewighted name                |               | 1015   |      | 12/12   |      |
|               |   | - 1 CH       | Ele C                | 1        | Ut Empose 110                       |               | 1011   |      | 9/10    |      |
|               |   | 12 CM        | TROPING &            |          | mi codule 1                         |               | 100.1  |      | 55      |      |
|               |   | 3. In<br>A1  | No. 6                | 1        | vacanary                            |               | 8003   |      | 645     |      |
|               |   | 14 110       | PLC R                | 1        | Article of the Week People (Detroit |               | 1013   | •    |         |      |
|               |   | a . Co<br>30 | sicstunes s          | 1        | C1M10 11:00                         |               | 809.2  |      | 13/13   |      |
|               |   |              | BIOR<br>SOCIETUDIESS | 1        | Geography Architete 30.29           |               | 100114 |      | 16/10   |      |
|               |   | 77 Lin       | TRUMPAL IN           |          | ID Security                         |               | 1011   |      | 55      |      |
|               |   | a 😳          | No. 1                | 1        | participation points 1035-113       |               | 8013   |      | 10/10   |      |
|               |   | 21 00        | SC PLOPES S          | 1        | Skills Association 44               |               | 1013   |      | 34,5/40 |      |
|               |   | - 10         | MATL 7               | 1        | subtracting sugarious plana         |               | 1012   |      | 404     |      |
|               | ~ | - 04         | V DATE.              | 1        | Volume sectorality Quite            |               | 30711  |      | 613     |      |

- Standards Progress
  - Takes you back to original portal and to the Standards Progress page.

| PowerS                     | chool                                                                                                    | Welcome, Help Sign (                                                                                                    |
|----------------------------|----------------------------------------------------------------------------------------------------|----------------------------------------------------------------------------------------------------|
|                            |                                                                                                    | 4 ! ه                                                                                                    |
| avigation                  | Standarda Oradea:                                                                                                    | Veer 17 III.                                                                                                    |
| Grades and<br>Attendance   | Standards Grades:                                                                                                    | i dal Tron -                                                                                                    |
| Grade History              | Grades and Altendance Standards Grades                                                                                                    |                                                                                                    |
| Attendance<br>History      | Current Classes                                                                                                    |                                                                                                    |
| Enal<br>Notification       | 1(A) ART 6 - S2 📖                                                                                                    | State - Contractor                                                                                                    |
| Teacher<br>Comments        | 1(A) TECH ED 6 - S1 III                                                                                                    | 10100-0110                                                                                                    |
| School Bulletin            | 2(A) ELA 6 - 17-18 副                                                                                                    | 10000-0.00                                                                                                    |
| 2                          | 3(A) SOC.STUDIES 6 - 17-181                                                                                                    | 100-010 ( 100-00)                                                                                                    |
| Basance                    | 4(A) SCIENCE 6 - 17-18 0                                                                                                    | A CONTRACTOR OF A CONTRACTOR OFTA CONTRACTOR OFTA CONTRACTOR OFTA CONTRACTOR O |
| 🔣 My Schedule              | 5(A) ELA 6 - 17-18 🛍                                                                                                    | 10111-0011                                                                                                    |
| site School<br>Information | б(A) <b>МАТН 7</b> - 17-18 🛍                                                                                                    | 1000000 - 0000                                                                                                    |
| Account                    | 7(A) MATH LAB 6 - S100                                                                                                    | THE REPORT OF THE REPORT OF TH |
| Preferences                | 7(A) PHY, EDUC S2 協                                                                                                    | 100.010                                                                                                    |
| Test Scores                |                                                                                                    | Standards Grades Classic Vew                                                                                                    |
| Honor Roll                 |                                                                                                    |                                                                                                    |
| Craduation<br>Progress     | Legend Invest 60. This series has no associated standards. 1079. A revenuent wide for this standard wale.                                                                                                    |                                                                                                    |
|                            | The manufacture of the second second s |                                                                                                    |

- o Calendar
  - Takes you to a weekly view of the calendar that can be modified to show the Daily, Weekly, or Monthly view.

| Unified Classroom | Calendar           |               |                         |                 |                |        |
|-------------------|--------------------|---------------|-------------------------|-----------------|----------------|--------|
| E Communication   |                    |               |                         |                 |                |        |
| Progress Constant | ation.             |               | C October 30 - No       | ovember 3, 2017 |                |        |
| Calendar          |                    |               | Day We                  | ek Worth        |                |        |
| I Culk Links      |                    |               |                         |                 |                |        |
|                   |                    | Max (20)      | Taes (21)               | Wed (1)         | There (2)      | Fri(2) |
|                   | Events             |               |                         |                 |                |        |
|                   | Assignments        | reside        | Salarerer<br>tar Want b | Testik Quiz     | Cyber Tay Game |        |
|                   |                    | Stamine 10/10 | Absolute Value          | Dallarge #1 Hat |                |        |
|                   | Fersonal Reminders |               |                         |                 |                |        |
|                   |                    |               |                         |                 |                |        |
|                   |                    |               |                         |                 |                |        |
|                   |                    |               |                         |                 |                |        |
|                   |                    |               |                         |                 |                |        |
|                   |                    |               |                         |                 |                |        |
|                   |                    |               |                         |                 |                |        |
|                   |                    |               |                         |                 |                |        |
|                   |                    |               |                         |                 |                |        |
|                   |                    |               |                         |                 |                |        |
|                   |                    |               |                         |                 |                |        |
|                   |                    |               |                         |                 |                |        |
|                   |                    |               |                         |                 |                |        |
|                   |                    |               |                         |                 |                |        |
|                   |                    |               |                         |                 |                |        |
|                   |                    |               |                         |                 |                |        |
|                   |                    |               |                         |                 |                |        |
|                   |                    |               |                         |                 |                |        |
|                   |                    |               |                         |                 |                |        |
|                   |                    |               |                         |                 |                |        |
|                   |                    |               |                         |                 |                |        |
| 1.0               |                    |               |                         |                 |                |        |
| repx venchool.com |                    |               |                         |                 |                |        |

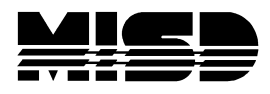

- Quick Links
  - Displays links to different pages from the original parent portal.

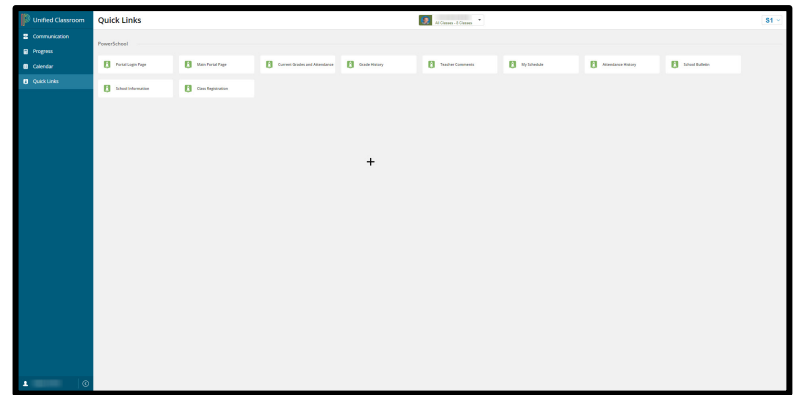

- Click on user name on bottom left corner.
  - Profile
    - Displays account information.
    - The Edit information button allows you to change the first name and last name associated to the account, but not the username.

| Unified Classroom            |          |   |             |          |      |         |  |  |
|------------------------------|----------|---|-------------|----------|------|---------|--|--|
| E Communication              |          |   |             |          |      |         |  |  |
| Program                      |          |   |             |          |      |         |  |  |
| Calendar                     | M        |   |             |          |      |         |  |  |
| Quick Links                  | $\smile$ |   |             |          |      |         |  |  |
|                              |          |   |             |          |      |         |  |  |
|                              |          |   | My Accounts |          |      |         |  |  |
|                              |          |   | District    | Username | Role | Product |  |  |
|                              |          |   |             |          |      |         |  |  |
|                              |          |   |             |          |      |         |  |  |
|                              |          |   |             |          |      |         |  |  |
|                              |          |   |             |          |      |         |  |  |
|                              |          |   |             |          |      |         |  |  |
|                              |          |   |             |          |      |         |  |  |
|                              |          |   |             |          |      |         |  |  |
|                              |          |   |             |          |      |         |  |  |
|                              |          |   |             |          |      |         |  |  |
|                              |          |   |             |          |      |         |  |  |
|                              |          |   |             |          |      |         |  |  |
|                              |          | + |             |          |      |         |  |  |
| Profile                      |          |   |             |          |      |         |  |  |
| <ul> <li>Settings</li> </ul> |          |   |             |          |      |         |  |  |
| • Help                       |          |   |             |          |      |         |  |  |
| ⊕ Sgn Out                    |          |   |             |          |      |         |  |  |
| 1 Descents                   |          |   |             |          |      |         |  |  |

- Settings
  - My Settings link to original parent portal settings page.

|                                   | 0            | 1 1 | 010  |
|-----------------------------------|--------------|-----|------|
| Unified Classroom                 | Settings     | ·   | S1 ~ |
| <ul> <li>Communication</li> </ul> |              |     |      |
| Progress                          | PowerSchool  |     |      |
| Calendar                          | O My Servery |     |      |
| Quextures                         |              |     |      |
|                                   |              |     |      |
|                                   |              |     |      |
|                                   |              |     |      |
|                                   |              |     |      |
|                                   |              |     |      |
|                                   |              |     |      |
|                                   |              |     |      |
|                                   | +            |     |      |
|                                   |              |     |      |
|                                   |              |     |      |
|                                   |              |     |      |
|                                   |              |     |      |
|                                   |              |     |      |
|                                   |              |     |      |
|                                   |              |     |      |
|                                   |              |     |      |
| gi Profile                        |              |     |      |
| • Sezings                         |              |     |      |
| · Help                            |              |     |      |
| T Sign Out                        |              |     |      |
| -                                 |              |     |      |
| 144 JOLO                          |              |     |      |

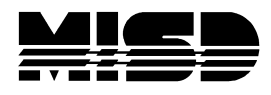

- Help
  - Link to all help documentation for Students and Parents.

| Help                       | Unified Classroom Help for Students and Parents                                                                 |                                         |
|----------------------------|----------------------------------------------------------------------------------------------------|-----------------------------------------|
| > Getting Started          | Search                                                                                                    |                                         |
| Communication              |                                                                                                    |                                         |
| Class Pages                |                                                                                                    | Bacant Heylstea                         |
| Character                  | With a second table shift and a shift a second shift a second                                                   | The centre operative                    |
| Califfor                   | Click an arrow in the side menu to view and nide content     Browse the pages in the menu to locate information | Frequently Asked Questions              |
| Settimes                   | Use Search across the top of all pages to find specific information                                             |                                         |
| Frequently Asked Duestions | <ul> <li>Use your browser print options to print specific pages</li> </ul>                                      |                                         |
|                            |                                                                                                    |                                         |
|                            |                                                                                                    | Coppegn 93 3811 Provided and Beauge (ID |
|                            |                                                                                                    |                                         |
|                            |                                                                                                    |                                         |
|                            |                                                                                                    |                                         |
|                            |                                                                                                    |                                         |
|                            |                                                                                                    |                                         |
|                            |                                                                                                    |                                         |
|                            |                                                                                                    |                                         |
|                            |                                                                                                    |                                         |
|                            |                                                                                                    |                                         |
|                            |                                                                                                    |                                         |
|                            |                                                                                                    |                                         |
|                            |                                                                                                    |                                         |